# INSTALLER

# dormakaba 🚧

# Lyazon Site Setup: Installation

#### Welcome

Lyazon Site Setup requires installers to commission locks at the site according to the site map provided by the partner.

#### First installations only

Obtain access to the dormakaba Utility App:

- 1. Provide the Partner with your name, email address, and phone number.
- 2. Look for an email from the partner inviting you to register for a dormakaba ID. Follow the prompts to create an ID.
- 3. When prompted, log in. This login links your profile with the partner environment.
- 4. When prompted, download the Lyazon Utility App.

## Before going to the site

- Log in to the Lyazon Utility App and verify that the site where you are going to install locks is listed (Step 2).
- Obtain the site plan from the partner. The plan provides the location and name of each lock.
- Verify with the partner that the wireless network meets minimum requirements.
- Obtain the network details with the partner: name (SSID), password and security mode.
- (recommended) Obtain and become familiar with the *Saffire EVO Wi-Fi Lock User Guide*. https://dormakaba.rokka.io/original/3d53ba/1 680707144\_PK519348%20Saffire%20EVO%20U <u>G.pdf</u>

#### **Best practices**

- Ensure that doors remain open and unlocked until successfully commissioned and tested.
- (recommended) The lock should remain in Construction mode until it is commissioned. Do not program or issue commands on the lock prior to commissioning.

### ♫ START HERE

Remember to enable Bluetooth!

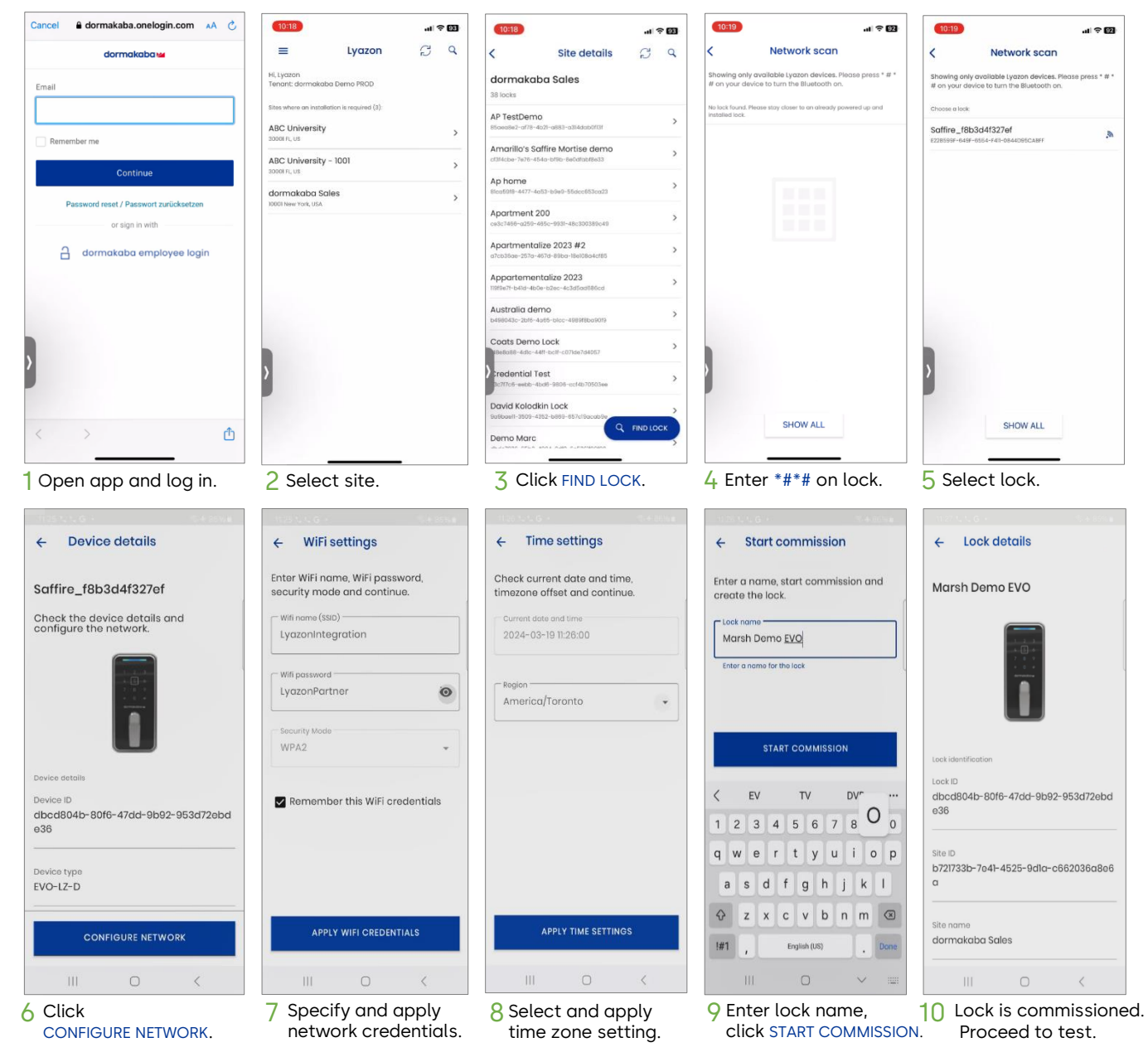

## dormakaba 🞽

### **Testing locks**

After commissioning locks, test each lock to ensure communication with Lyazon cloud. For each lock, issue the keypad command: \*\*1# Pass: 1 Blue flash and 1 Green flash

Fail: 1 Blue flash and 1 Red flash

If the test fails, proceed to troubleshooting.

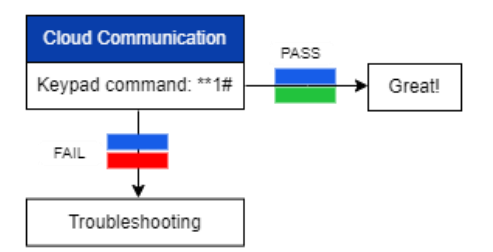

#### Troubleshooting

Use the following troubleshooting flow to discover and correct the issue. For additional troubleshooting steps, refer to the *Saffire EVO Wi-Fi Lock User Guide*. The color blocks in the flow represent the LED flash sequence on the lock upon receiving a command.

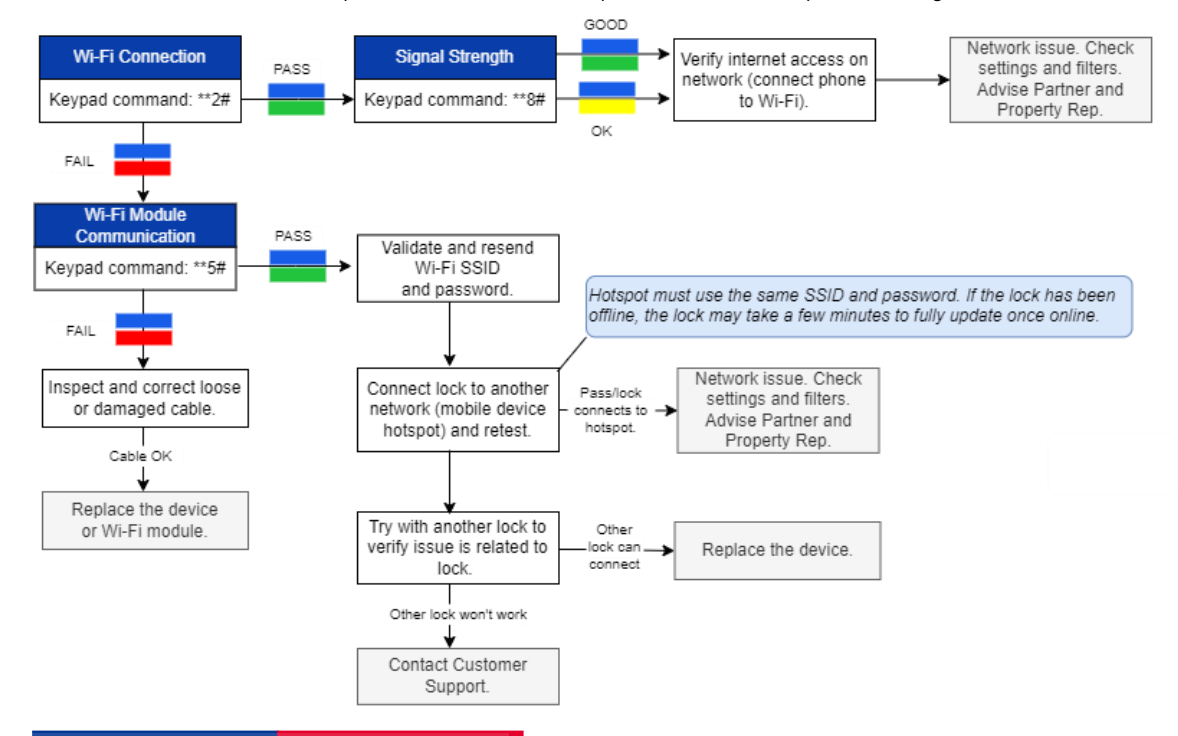

#### Support

- Customer service: 1-800-849-8324 (option 1)
  or kwscustomerservice.amer@dormakaba.com
- Technical support: 1-800-849-8324 (option 3) or mhtechnicalsupport.us@dormakaba.com